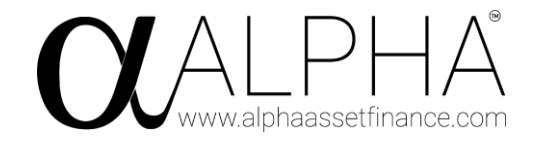

## Edit a deal and change the status to step 6, 7 or 8:

#### Progress \*

| Step 5 - Proposal Accepted                  | A                         |
|---------------------------------------------|---------------------------|
|                                             |                           |
| Step 3 - Proposal Submitted To Lender       |                           |
| Step 4 - Awaiting Decision                  |                           |
| Step 5 - Proposal Accepted                  |                           |
| Step 6 - Finance Documents Sent To Customer |                           |
| Step 7 - Signed Documents Received          |                           |
| Step 8 - Payout Completed                   | Management/Drait Accounts |

When you save the deal the consumer duty declaration will be sent to the customer via SMS.

If you edit the deal again in ACE it will also show that the document has been sent:

#### **Consumer Duty Declaration**

Automatically sent when the deal reaches stage 6, 7 or 8, but can be sent manually at anytime using the checkbox below.

Sent: 09 April 2024 - 12:04

#### Send Consumer Duty Declaration document

If you tick this box then save the deal the customer will be manually sent the Consumer Duty Declaration document, even if they have been sent it before. It will also reset approval and the date the customer signed it.

Should you ever need to send the document again click the checkbox, then save the deal again. This will force another document to be created for this deal and it will be sent to the customer for signing.

This is the SMS the customer will receive:

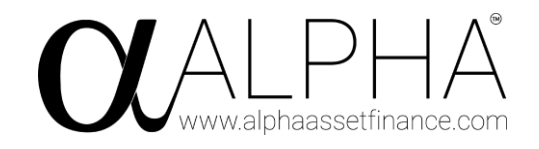

Almost there! We have almost everything we need to complete the finance agreement. Please go to <u>https://app.pandadoc.com/s/</u> <u>2mB9n5kLc66BPnVatPQsAa/</u> to read, answer the questions and sign our Consumer Duty document. As part of our continued pledge to ensure our customers are making an informed decision this document is important. Many thanks

If the user clicks that link within the SMS their default web browser will open for them to sign the document, as shown below:

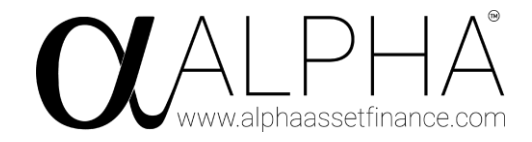

# [DEV] Consumer Duty Declaration

# Change language 💌

## [DEV] Consumer Dut.

| DEV] ( | Consumer Dut                                                                                                    |                                     |                                                                                                    | 1 of 1 document                                 |
|--------|----------------------------------------------------------------------------------------------------|-------------------------------------|----------------------------------------------------------------------------------------------------|-------------------------------------------------|
|        |                                                                                                    | D                                   | ⊢ A<br>nce.com                                                                                      |                                                 |
|        | Consumer Duty                                                                                                    |                                     |                                                                                                    |                                                 |
|        | Customer Name: Rob testing                                                                                                    |                                     |                                                                                                    |                                                 |
|        | As part of our commitment to ensuring our customers receive good out<br>requirements that regulate our activities we will be pleased to discus<br>have available and are committed to providing you with the correct int<br>product you chose is suitable for your needs now and in the future. | comes and<br>s and pres<br>ormation | d adhering to the Financial Conc<br>sent you with the range of the<br>regarding them. We want to en | luct Authority<br>products we<br>isure that the |
|        | As a credit broker and credit intermediary we can introduce you to a lin<br>you with your purchase. We do not charge you a fee for arranging<br>introducing you.                                                                                                    | nited numl<br>the finan             | ber of finance lenders and prod<br>ice, but we may be paid a co                                     | ucts to assist<br>mmission for                  |
|        | Should you have any questions about our products and services we with all the information you require to enable you to make an informed                                                                                                    | will be mo<br>decision.             | ore than happy to help you and                                                                      | i provide you                                   |
|        | Declaration - To be completed prior to handover                                                                                                    |                                     |                                                                                                    |                                                 |
|        | Consumer Credit (EU) Directive (CCD): I have received all the PF agreement.                                                                                                    | RE-CONT                             | RACT information before signi                                                                       | ng my credit                                    |
|        | The information was provided in good time and I received a full expl<br>options in regard to settlement and withdrawing from the credit agreer                                                                                                    | anation at<br>nent.                 | Yes O No                                                                                            | derstand my                                     |
|        | Are you satisfied that we have made you aware of the general finance<br>and they have been clearly explained to you. O Yes O No                                                                                                    | options a                           | and products available to financ                                                                    | e your asset                                    |
|        | General Terms: I am making an informed decision for the above discussed appropriate suitability and affordability and I am happy that changes.                                                                                                    | -mentione<br>it is within           | d finance product and confirm<br>my budget and considers any                                        | 1 that I have<br>known future                   |
|        | The Financial Conduct Authority (FCA) – The FCA is the independence document is designed by the FCA to be given to consumers consideri                                                                                                    | dent watc<br>ng buying              | hdog that regulates financial s<br>finance and insurance product                                    | ervices. This<br>s.                             |
|        | Whose products do we offer? We only offer products from a limite and Personal Contract Purchase, Hire Purchase, Lease Purchase.                                                                                                    | d number                            | of finance companies for: Cor                                                                       | nditional Sale                                  |
|        | Privacy Notice - Our use of information about you:                                                                                                    |                                     |                                                                                                    |                                                 |
|        | We use information about you to process your order, supply or manage                                                                                                    | e your pro                          | oduct/service and for marketing                                                                     | l.                                              |
|        | We may share your information with finance companies, warranty pr safety related matters.                                                                                                    | ovider or                           | DVLA for ownership, warranty                                                                        | , service and                                   |
|        | Customer Signature Zignature                                                                                                    | Date                                | 2024-04-09                                                                                          | 5                                               |
|        |                                                                                                    |                                     |                                                                                                    |                                                 |
|        |                                                                                                    |                                     |                                                                                                    |                                                 |
|        |                                                                                                    |                                     |                                                                                                    |                                                 |
|        |                                                                                                    |                                     |                                                                                                    |                                                 |
|        |                                                                                                    |                                     |                                                                                                    |                                                 |
|        | Aloha Asset Finance Ltd   theteam@alohaassetfinance.com   01476 468                                                                                                    | 318   FRN:                          | 804584   CRN: 11232961   ICO: Z                                                                     | 4446835                                         |
|        | Start signi                                                                                                    | na                                  |                                                                                                    |                                                 |
|        |                                                                                                    |                                     |                                                                                                    |                                                 |

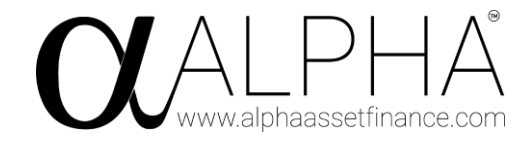

Alternatively, they could also go to their deal within ACE and see the same document:

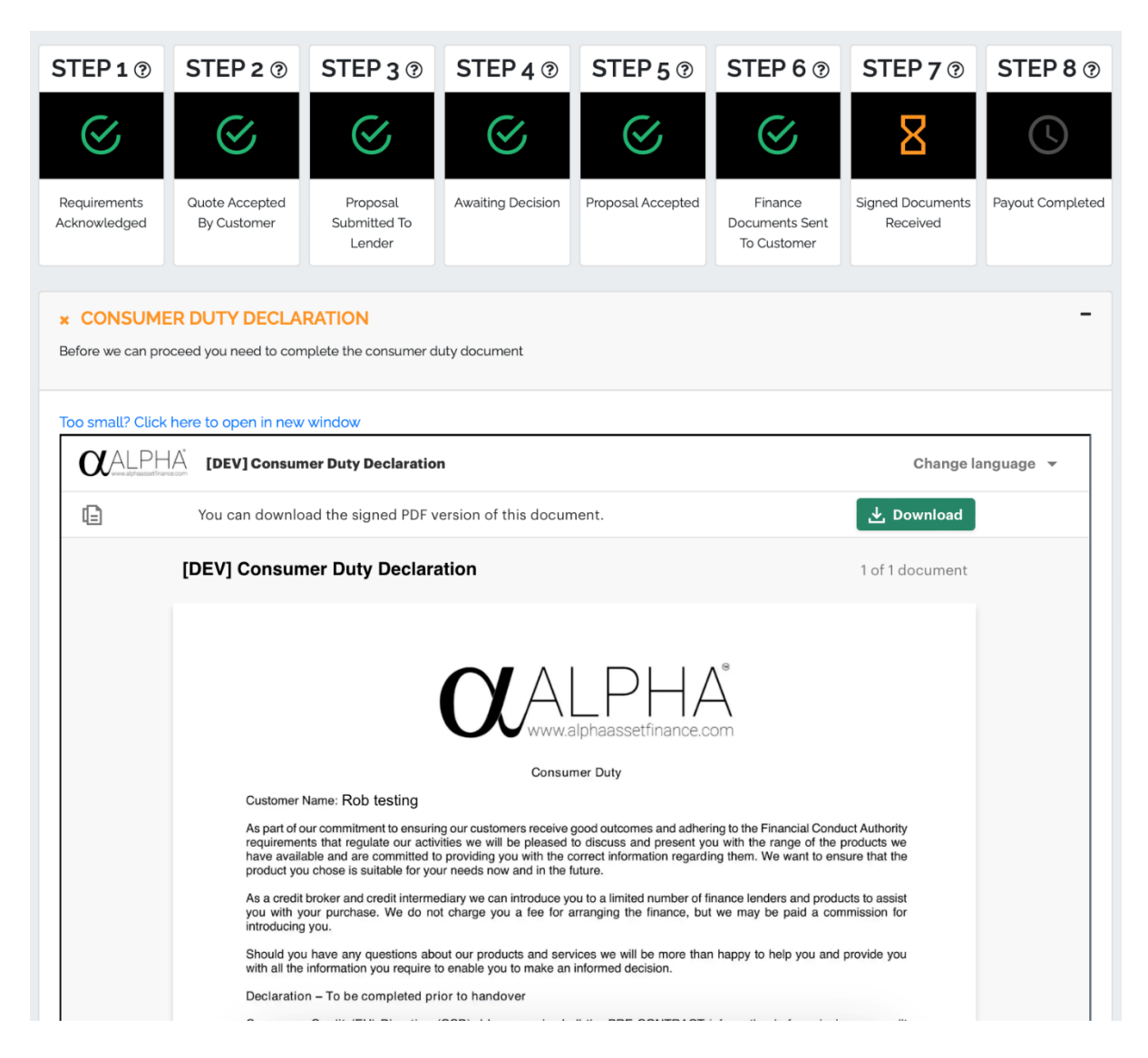

The customer's name will be filled in automatically at the top of the document.

Click the yellow "Start signing" button at the bottom and it will guide you through answering the required questions and signing the document.

Simply click yes or no to each of the required questions.

|        | Declaration – To be completed prior to handover<br>Required<br>Consumer (According to CCD): I have received all the PRE-CONTRACT information before signing my credit                                     |
|--------|----------------------------------------------------------------------------------------------------|
| Select | agreement. O Yes O No                                                                                                    |
|        | The information was provided in good time and I received a full explanation about the credit agreement. I understand my options in regard to settlement and withdrawing from the credit agreement. Yes No |

For the signature field the customer can either type, draw or upload their signature:

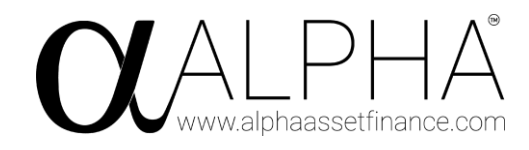

| Signature |            |        |     | × |
|-----------|------------|--------|-----|---|
| Draw      | Туре       | Upload |     |   |
| Choc      | ose font · | Ŧ      |     |   |
|           |            |        | Rob |   |
|           |            |        |     |   |

I understand that PandaDoc uses my name, email address and limited information will be used to complete the signature process and to enhance the user experience. To learn more about how PandaDoc uses information, please see our **Privacy Policy**. By signing this document with an electronic signature, I agree that such signature will be as valid as handwritten signatures and considered originals to the extent allowed by applicable law.

Cancel

Accept and sign

When every question has been answered and the customer has signed the document they will need to click "Finish" at the bottom right:

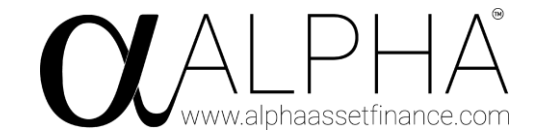

# [DEV] Consumer Duty Declaration

## Change language 🔻

| Customer Name: Rob<br>As part of our commitme<br>requirements that regul<br>have available and are<br>product you chose is su<br>As a credit broker and co<br>you with your purchase | testing<br>ent to ensuring our customers re<br>late our activities we will be ple<br>committed to providing you with<br>uitable for your needs now and i | naive good outcomes and                                                    |                                                                                                    |
|----------------------------------------------------------------------------------------------------|----------------------------------------------------------------------------------------------------|----------------------------------------------------------------------------|----------------------------------------------------------------------------------------------------|
| As part of our commitme<br>requirements that regul<br>have available and are<br>product you chose is su<br>As a credit broker and c<br>you with your purchase                        | ent to ensuring our customers re<br>late our activities we will be ple<br>committed to providing you with<br>uitable for your needs now and i            | ceive good outcomes and                                                    |                                                                                                    |
| As a credit broker and co<br>you with your purchase                                                                                                    | and so you nood now and i                                                                                                    | eased to discuss and pres<br>h the correct information r<br>in the future. | adhering to the Financial Conduct Aut<br>sent you with the range of the produc<br>egarding them. We want to ensure th |
| introducing you.                                                                                                    | credit intermediary we can introd<br>e. We do not charge you a fe                                                                                        | duce you to a limited numb<br>e for arranging the financ                   | per of finance lenders and products to<br>ce, but we may be paid a commission                                         |
| Should you have any que with all the information y                                                                                                    | uestions about our products an<br>you require to enable you to ma                                                                                        | nd services we will be mo<br>ake an informed decision.                     | re than happy to help you and provid                                                                                  |
| Declaration – To be co                                                                                                    | ompleted prior to handover                                                                                                    |                                                                            |                                                                                                    |
| Consumer Credit (EU)<br>agreement. O Yes<br>The information was pr                                                                                                    | I) Directive (CCD): I have rece<br>No<br>rovided in good time and I rece                                                                                 | eived all the PRE-CONTR                                                    | RACT information before signing my                                                                                    |
| options in regard to setti<br>Are you satisfied that we<br>and they have been clear                                                                                                  | tlement and withdrawing from the<br>ve have made you aware of the<br>early explained to you.                                                             | general finance options a                                                  | ) Yes O No<br>nd products available to finance your                                                                   |
| General Terms: I am discussed appropriate s changes.                                                                                                    | n making an informed decision<br>suitability and affordability and I                                                                                     | an happy that it is within                                                 | d finance product and confirm that I my budget and considers any known                                                |
| The Financial Conduc<br>document is designed b                                                                                                    | ct Authority (FCA) – The FCA<br>by the FCA to be given to consu                                                                                          | is the independent watch<br>umers considering buying                       | ndog that regulates financial services finance and insurance products.                                                |
| Whose products do w<br>and Personal Contract F                                                                                                    | ve offer? We only offer produc<br>Purchase, Hire Purchase, Leas                                                                                          | ts from a limited number e Purchase.                                       | of finance companies for: Conditional                                                                                 |
| Privacy Notice – Our u                                                                                                    | use of information about you:                                                                                                    |                                                                            |                                                                                                    |
| We use information abo                                                                                                    | out you to process your order, s                                                                                                    | upply or manage your pro                                                   | duct/service and for marketing.                                                                                       |
| We may share your info<br>safety related matters.                                                                                                    | formation with finance companion                                                                                                    | es, warranty provider or [                                                 | DVLA for ownership, warranty, service                                                                                 |
| Customer Signature                                                                                                    | Rob                                                                                                    | Date                                                                       | 2024-04-09                                                                                                    |
|                                                                                                    |                                                                                                    |                                                                            |                                                                                                    |

When you are done reviewing the document, please click **Finish** button.

Finish

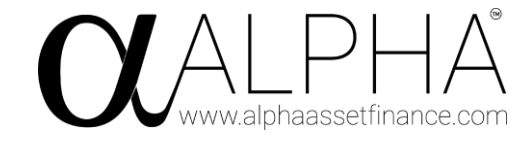

# The customer can now download a PDF copy of the document straight from that page, as the "Finish" button changes to "Download":

| www.alphaass                                                                                                    | etfinance.com                                                                                                    |
|----------------------------------------------------------------------------------------------------|----------------------------------------------------------------------------------------------------|
| Consumer Duty                                                                                                    |                                                                                                    |
| Customer Name: Rob testing                                                                                                    |                                                                                                    |
| As part of our commitment to ensuring our customers receive good outco<br>requirements that regulate our activities we will be pleased to discuss<br>have available and are committed to providing you with the correct infor<br>product you chose is suitable for your needs now and in the future. | mes and adhering to the Financial Conduct Authori<br>and present you with the range of the products w<br>mation regarding them. We want to ensure that th                                               |
| As a credit broker and credit intermediary we can introduce you to a limit you with your purchase. We do not charge you a fee for arranging th introducing you.                                                                                                    | ed number of finance lenders and products to assi<br>the finance, but we may be paid a commission for                                                                                                   |
| Should you have any questions about our products and services we wi<br>with all the information you require to enable you to make an informed d                                                                                                    | II be more than happy to help you and provide yo<br>ecision.                                                                                                    |
| Declaration - To be completed prior to handover                                                                                                    |                                                                                                    |
| Consumer Credit (EU) Directive (CCD): I have received all the PRE agreement.  Yes O No                                                                                                    | -CONTRACT information before signing my cred                                                                                                    |
| The information was provided in good time and I received a full explan<br>options in regard to settlement and withdrawing from the credit agreement                                                                                                    | ation about the credit agreement. I understand m<br>int.                                                                                                    |
| Are you satisfied that we have made you aware of the general finance of and they have been clearly explained to you.<br>$$ Yes $\bigcirc$ No                                                                                                    | ptions and products available to finance your asse                                                                                                    |
| General Terms: I am making an informed decision for the above-m<br>discussed appropriate suitability and affordability and I am happy that it is<br>changes.                                                                                                    | nentioned finance product and confirm that I have<br>is within my budget and considers any known future                                                                                                 |
| Yes Volume<br>No<br>The Financial Conduct Authority (FCA) – The FCA is the independence<br>document is designed by the FCA to be given to consumers considering                                                                                                    | ent watchdog that regulates financial services. Th<br>buying finance and insurance products.                                                                                                    |
| Whose products do we offer? We only offer products from a limited and Personal Contract Purchase, Hire Purchase, Lease Purchase.                                                                                                    | number of finance companies for: Conditional Sa                                                                                                    |
| Privacy Notice - Our use of information about you:                                                                                                    |                                                                                                    |
| We use information about you to process your order, supply or manage                                                                                                    | your product/service and for marketing.                                                                                                    |
| We may share your information with finance companies, warranty prov<br>safety related matters.                                                                                                    | ider or DVLA for ownership, warranty, service an                                                                                                    |
| Customer Signature Rob-                                                                                                    | Date                                                                                                    |
|                                                                                                    |                                                                                                    |
|                                                                                                    |                                                                                                    |
|                                                                                                    |                                                                                                    |
| Alpha Asset Finance Ltd   theteam@alphaassetfinance.com   01476 4683                                                                                                    | 18   FRN: 804584   CRN: 11232961   ICO: ZA446835                                                                                                    |
| Alpha Asset Finance Ltd, Second Floor Office, The Maltings                                                                                                    | s, whatt Koad, Grantham, NG31 6BH                                                                                                    |
| Alpha Asset Finance Ltd are authorised and regulated by the Financial Conduct Authority (FRN No :<br>of lenders from whom we may be paid a commission for effecting the introduction. 2018 Copyrigh<br>Alpha Asset Finance Ltd, Company number 11232961, Registered address Second Flor              | 804584). We are a credit broker and not a lender and work with a par<br>© Alpha Asset Finance Ltd - Alpha Asset Finance is a trading name o<br>or Office, The Maltings, Wharf Road, Grantham, NG31 6BH. |
|                                                                                                    |                                                                                                    |
|                                                                                                    |                                                                                                    |

This is everything the customer needs to do. The broker will be notified via e-mail that the document has been signed:

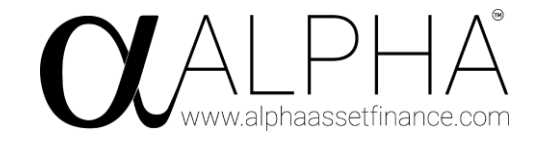

Consumer Duty Doc signed for deal 4254

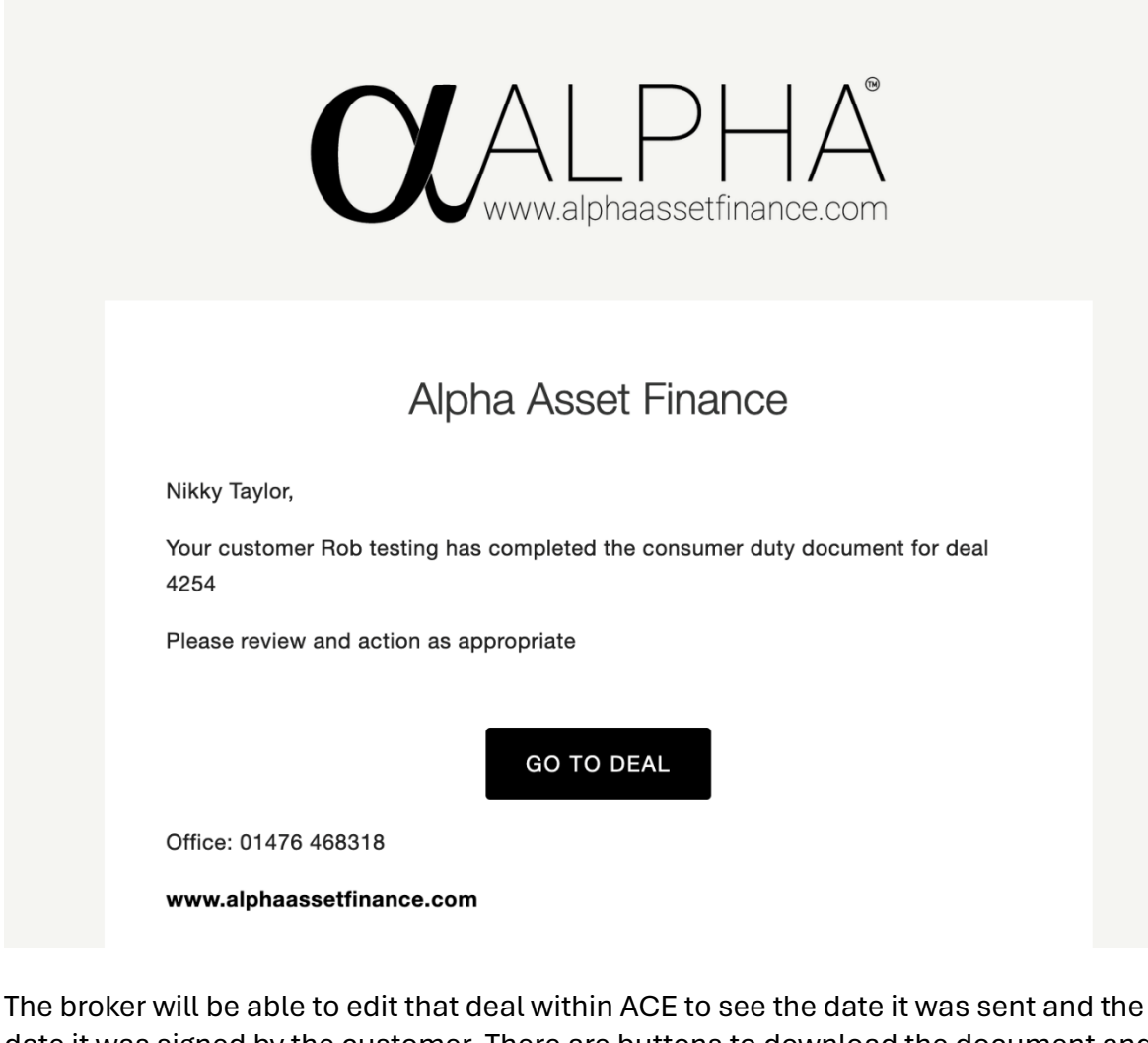

date it was signed by the customer. There are buttons to download the document and a button to approve it:

### **Consumer Duty Declaration**

Automatically sent when the deal reaches stage 6, 7 or 8, but can be sent manually at anytime using the checkbox below.

Sent: 09 April 2024 - 12:04

Signed by customer: 09 April 2024 - 14:04

📩 Download PDI

× Not approved Approve

The broker should click the "Approve" button if they are happy with the document, which will then change the approve button to a date:

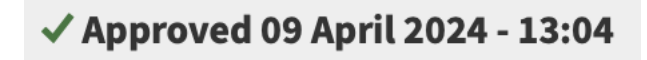